É importante ressaltar que essa alteração dos dados pessoais no caminho mostrado na **figura 5,** realizará a alteração apenas no âmbito do SIGRH. Faz-se necessário também, realizar uma solicitação eletrônica de atualização de dados para que as alterações sejam feitas junto ao E-SIAPE e consequentemente na folha de pagamento.

## 4. EMISSÃO DE DECLARAÇÕES

Através do SIGRH é possível também a emissão rápida de declarações funcionais do Servidor. Os tipos de declarações que podem ser emitidas junto ao SIGRH são as seguintes: Declaração Funcional, Declaração RJU, Declaração de Tempo de Serviço, Declaração de Afastamento, Declaração de Última Progressão, Declaração de Dependentes, Declaração de Averbação e entre outras. Para solicitar a emissão de uma dessas declarações mencionadas anteriormente você deve selecionar a opção: **Serviços**  $\rightarrow$  **Documentos**  $\rightarrow$  **Declarações** e selecionar o tipo de declaração solicitada.

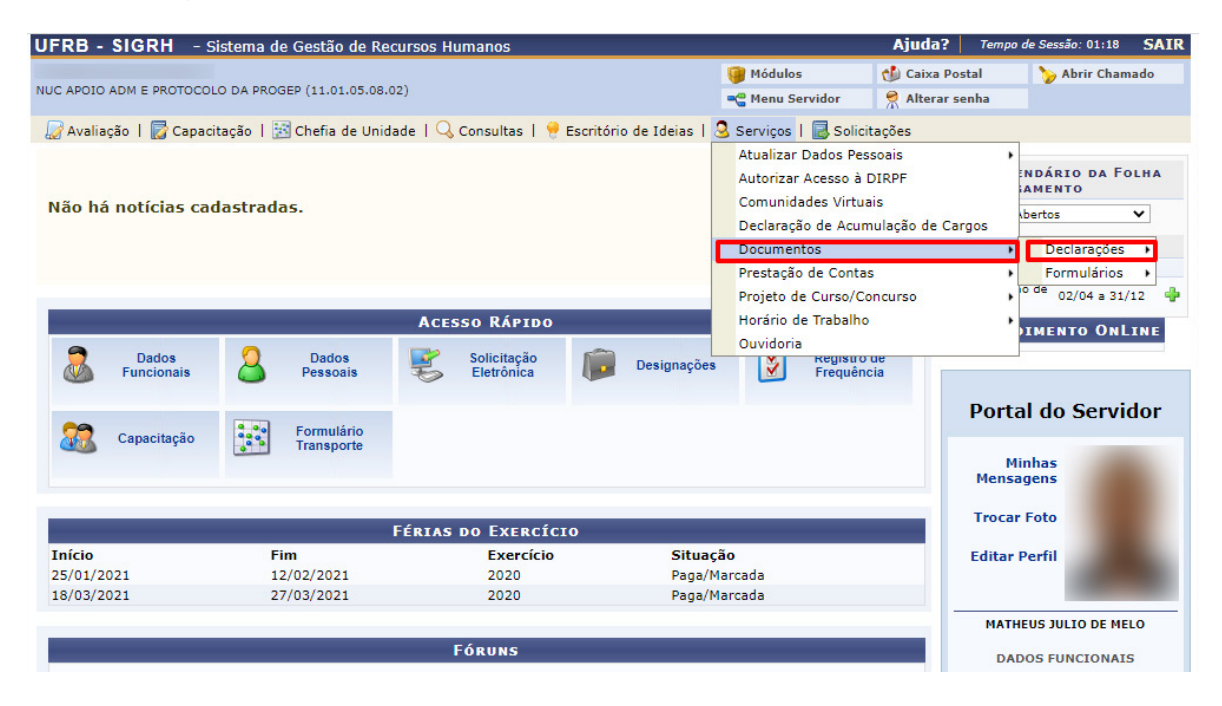

Figura 6 – Tela para Emissão de Declarações.

| IFRB - SIGRH - S                                     | Gistema de Gestão de Re   | cursos Humanos                |                                                                                                    |                                                                           | Ajuda?                                                                                                    | Tempo de Sessão: 01:14 SAIF |  |
|------------------------------------------------------|---------------------------|-------------------------------|----------------------------------------------------------------------------------------------------|---------------------------------------------------------------------------|----------------------------------------------------------------------------------------------------|-----------------------------|--|
| NUC APOIO ADM E PROTOCOLO DA PROGEP (11.01.05.08.02) |                           |                               | 🎯 Módulos<br>🗠 Menu Servidor                                                                                                    | 🔥 Caixa Postal 🄗 Alterar senh                                             | Abrir Chamado                                                                                                   |                             |  |
| 🌄 Avaliação 丨 🌄 Capac                                | itação   🔀 Chefia de Unid | ade   🔍 Consultas   🌻 Escritó | rio de Ideias                                                                                                    | 🧕 Serviços   🗟 Solici                                                     | itações                                                                                                    |                             |  |
| Não há notícias cadastradas.                         |                           |                               | Atualizar Dados Pessoais<br>Autorizar Acesso à DIRPF<br>Comunidades Virtuais<br>Declaração de Acamulação de Cargos<br>Declaração de Afastamento<br>Declaração de Averbação<br>Declaração de Dependentes<br>Declaração de Tempo de Serviço |                                                                           | s<br>Pormulários<br>Pormulários<br>Pormulários<br>s<br>s<br>s<br>s<br>s<br>s<br>s<br>s<br>s<br>s<br>s<br>s<br>s |                             |  |
| Acesso Rápido                                        |                           |                               |                                                                                                    |                                                                           |                                                                                                    |                             |  |
| Dados<br>Funcionais                                  | Dados<br>Pessoais         | Solicitação<br>Eletrônica     | Designações                                                                                                    | Declaração de Última Progressão<br>Declaração Funcional<br>Declaração RJU |                                                                                                    |                             |  |
| Capacitação                                          | Formulário<br>Transporte  |                               |                                                                                                    | Termo de Comp<br>Termo de Incen                                           | oromisso<br>tivo à Qualificaçã                                                                                  | o o Servidor                |  |
| -                                                    |                           |                               |                                                                                                    |                                                                           |                                                                                                    | Minhas<br>Mensagens         |  |
|                                                      | y.                        | FÉRIAS DO EXERCÍCIO           |                                                                                                    |                                                                           |                                                                                                    | rocar Foto                  |  |
| Início                                               | Fim                       | Exercício                     | Situação                                                                                                    |                                                                           | E                                                                                                    | Editar Perfil               |  |
| 25/01/2021<br>18/03/2021                             | 12/02/2021<br>27/03/2021  | 2020<br>2020                  | Paga/N<br>Paga/N                                                                                                    | 1arcada<br>1arcada                                                        | _                                                                                                    | 100                         |  |
|                                                      |                           | Fóruns                        |                                                                                                    |                                                                           |                                                                                                    | DADOS FUNCIONAIS            |  |

Figura 7 – Tela para Seleção do Tipo de Declaração.

Ao selecionar o tipo de declaração desejada, o SIGRH emitirá automaticamente a declaração para download conforme demonstrado na figura abaixo.

Universidade Federal do Recôncavo da Bahia UF B Sistema de Gestão de Recursos Humanos PROGEP - PR-REITORIA DE GESTO DE PESSOAL EMITIDO EM 12/11/2020 22:09 DECLARAÇÃO DECLARAMOS, para os devidos fins, que o(a) servidor(a) , matrícula ocupante do cargo de ASSISTENTE EM ADMINISTRACAO, classe D, nível 303, do SIAPE quadro de pessoal do(a) UFRB, foi admitido(a) a partir de 19/06/2017, sendo lotado(a) no(a) NUC APOIO ADM E PROTOCOLO DA PROGEP, em regime de 40 horas semanais.

Figura 8 - Tela da Declaração emitida.